## 中国质量协会 质量标杆申报系统使用手册

(使用范围:组织单位)

本文档为质量标杆活动组织单位使用中国质量协会(简称中国质协)申报系统,审核质量标杆申报材料提供帮助。

## 建议用户使用谷歌、火狐、IE10等浏览器。

组织者通过系统,对申报者提供的申报信息,可在线预览、审核。 审核通过的申报将上报至中国质协,不符合要求的,将返回至申报者, 申报者可根据审批意见进行修改并再次提交。

1. 组织单位

通过官方网站进入系统: http://www.qmb.org.cn/ 系统将于5月25日开放

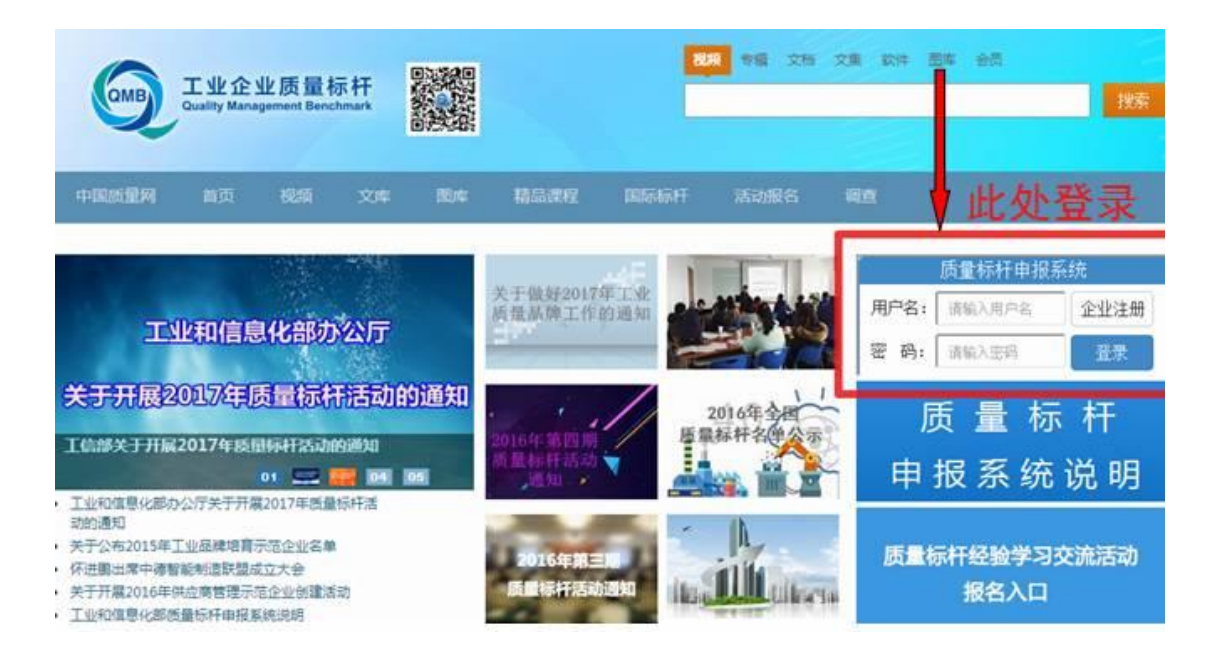

1) 登录:按照已经分发的账号和密码进行登录

| 登录            | ×<br>注册 |
|---------------|---------|
| 2 用户名         |         |
| 6 密码          |         |
| 図 月验证码<br>忘记密 | 码?      |
| 登录            |         |
| 第三方账号直接登录     |         |
|               |         |

2) 组织推荐单位信息维护

填写组织单位的联系人等联系信息

|              |                       |      | 组织单  | 位 质量品牌 |
|--------------|-----------------------|------|------|--------|
| 中国质量协会 组织单位  | 组织单位推荐                | 推荐历史 | 信息维护 |        |
| 组织单位资料 / Org | anazition information |      |      |        |
| 用户名:         | dlc                   |      |      |        |
| 组织单位名称:      | 大连市经济和信息化委员会          |      |      |        |
| 组织单位联系人:     |                       |      |      |        |
| 组织单位电话:      |                       |      |      |        |
| 组织单位手机:      |                       |      |      |        |
| 电子邮箱:        |                       |      |      |        |
| 组织单位传真:      |                       |      |      |        |
|              | 保存修改                  |      |      |        |
|              |                       |      |      |        |
|              |                       |      |      |        |
|              |                       |      |      |        |
|              |                       |      |      |        |
|              |                       |      |      |        |
|              |                       |      |      |        |
|              |                       |      |      |        |
|              |                       |      |      |        |
|              |                       |      |      |        |

## 3) 组织单位推荐

进入组织单位推荐,会看到待推荐的项目列表,上边可以随时查 看推荐名额数、剩余名额数。

| 中国质量                                    | t协会<br>FOR QUALITY                                                                                                    | 组织单位                 |      |      |      | 组织单位推荐                                 | 推荐历史                            | 信息维护 |  |
|-----------------------------------------|----------------------------------------------------------------------------------------------------|----------------------|------|------|------|----------------------------------------|---------------------------------|------|--|
| 质量活动;<br>组织名称;<br>总维荐名]<br><b>详细/</b> 信 | : (514测试)<br>: 海南省工业和<br>额: 3<br>息                                                                                                    | 2018年质量标杆活动<br>7信息化厅 |      |      |      | 评审环节:<br>评审时间:2018-05-08至<br><i>剩件</i> | 组织单位推荐<br>2018-06-30<br>推荐名额: 3 |      |  |
|                                         | 组织单位评审                                                                                                    |                      |      |      |      |                                        |                                 |      |  |
|                                         | 序号                                                                                                    | 申报编号                 | 申报主体 | 组织名称 | 审核状态 | 操作                                     |                                 |      |  |
|                                         | 1                                                                                                    | 2018QMB-013          | 永济   | 鹏飞   | 未评   | ☞ 审查                                   |                                 |      |  |
|                                         | 显示 10 ▼ 爽鏡果 显示英 1 至 1 项结果,共 1 项 首页 上页 1 下页 末页                                                                                                    |                      |      |      |      |                                        |                                 |      |  |
|                                         | 关于我们 网站地图 版权声明 联系我们                                                                                                    |                      |      |      |      |                                        |                                 |      |  |
|                                         | 中国质量协会 版权所有 未经授权请勿转载任何国文或建立确像<br>客服邮箱: caq123@caq.org.cn 制作单位:中国质量协会网络中心<br>Copyright©2003-2008 All rights reserved 页ICP镭05018279号-1 京公网安額 110102000185 |                      |      |      |      |                                        |                                 |      |  |
|                                         |                                                                                                    |                      |      |      |      |                                        |                                 |      |  |

点击审查,进入项目详情页,选择推荐的结果以及意见,意见必 填且大于20字。

不通过: 该项目申报终止。

退回修改:填写修改意见,申报者修改后可再次提交,组织单位 再次审核。

通过:通过的项目总数不能大于推荐名额数。

|                   | 申报材料            |                |       |            | 文件预览       |
|-------------------|-----------------|----------------|-------|------------|------------|
|                   |                 |                |       |            |            |
| 项目信息              |                 |                |       |            |            |
| 自名称               | 永济              |                |       |            |            |
| 项目简介(项目背<br>      |                 |                |       |            |            |
| 景、項目过程及項<br>目成里應) | 休息休息            |                |       |            |            |
|                   | 国別              |                | CN    |            |            |
| 申请、获得专利情          | 申请号             |                | CN001 |            |            |
| 况                 | 专利号             |                | ZL001 |            |            |
|                   | 专利证实性材料         |                |       |            |            |
|                   | 奖项名称            | 2015           |       | 信息         | 2017       |
|                   | 奖项等级            | 方法             |       | 信息         | 信息         |
| 近三年获奖情况           | 颁奖部(门           | 方法             |       | 信息         | 信息         |
|                   | 获奖时间            | 2015-04-28     |       | 2016-05-16 | 2017-05-15 |
|                   | 研究院明            |                |       | 1993)      | 信息         |
|                   | 853408234107FF  | 2016           |       | 2016       | 2017       |
|                   | 中切<br>溶产总额 (万   | 2015           |       | 2010       | 2017       |
|                   | 元)              | 1              |       | 1          | 1          |
|                   | 主营业收入(万元)       | 1              |       | 1          | 1          |
|                   | 其他业务收入(7)<br>元) | <sup>7</sup> 1 |       | 1          | 1          |
|                   | 利润总额 (万         | 1              |       | 1          | 1          |

保存后返回列表页面。

在此界面可以浏览所有项目。确认处理结果无误后点击提交,提 交后不可再修改。

|                                                                                                    |                                       |      |      |      |                                    | 組织                               | 单位 质量品牌申报 |  |
|----------------------------------------------------------------------------------------------------|---------------------------------------|------|------|------|------------------------------------|----------------------------------|-----------|--|
| 中国质量t                                                                                                    | <b>办会</b> 组织单位                        |      |      |      | 组织单位推荐                             | 推荐历史                             | 信息维护      |  |
| 质量活动: (<br>组织名称: 海<br>总推荐名额:<br>详细信息                                                                                                    | (514测试) 2018年质量标杆活动<br>病省工业和信息化厅<br>3 |      |      |      | 评审环节: ś<br>评审时间: 2018-05-08至<br>剩余 | 组织单位推荐<br>2018-06-30<br>:推荐名额: 1 |           |  |
| 组织                                                                                                    | 只单位评审                                 |      |      |      |                                    |                                  |           |  |
| L                                                                                                    | 序号 申报编号                               | 申报主体 | 组织名称 | 审核状态 | 攝作                                 |                                  |           |  |
|                                                                                                    | 1 2018QMB-015                         | 永济   | 調べ   | 通过   | ☞ 审查 ●提交                           |                                  |           |  |
| 显示 10 ▼ 项结果 显示第1至1项结果,共1项 首页 上页 1 下页 末页                                                                                                    |                                       |      |      |      |                                    |                                  |           |  |
| 关于我们 网站地图 版权声明 联系我们                                                                                                    |                                       |      |      |      |                                    |                                  |           |  |
| 中国质量协会 版权所有 未经授权请勿转载任何徵文或建立镜像<br>客服邮箱:caq123@caq.org.cn 制作单位:中国 <u>质量</u> 协会网络中心<br>Copyright©2003-2008 All rights reserved 京ICP备05018279号-1 京公网安备 110102000185 |                                       |      |      |      |                                    |                                  |           |  |

可在"推荐历史"栏目跟踪各申报项目的后续情况。